# 本書の構成

#### 本書をお読みになる前に

安全にお使いいただくための注意事項や、本書で使用している表記について説明して います。

#### 第1章 RemoteControlService の概要

この章では、RemoteControlServiceの概要、お使いになる上での留意事項について説明 しています。RemoteControlServiceをお使いになる前に必ずお読みください。

#### 第2章 準備

この章では、RemoteControlServiceを使用する前の準備について説明しています。

#### 第3章 起動と終了

この章では、RemoteControlService/Webの起動と終了方法について説明しています。

#### 第4章 使用方法

この章では、RemoteControlService/Webの使用方法について説明しています。

# 本書をお読みになる前に

# 本書の表記

### ■ 本文中の記号

本文中に記載されている記号には、次のような意味があります。

| 修重要           | お使いになる際の注意点や、してはいけないことを記述しています。必ずお読みく<br>ださい。         |
|---------------|-------------------------------------------------------|
| POINT         | ハードウェアやソフトウェアを正しく動作させるために必要なことが書いてありま<br>す。必ずお読みください。 |
| $\rightarrow$ | 参照ページや参照マニュアルを示しています。                                 |

## ■ キーの表記と操作方法

本文中のキーの表記は、キーボードに書かれているすべての文字を記述するのではなく、説 明に必要な文字を次のように記述しています。

[ M : [Ctrl] キー、[Enter] キー、[ → ] キーなど

また、複数のキーを同時に押す場合には、次のように「+」でつないで表記しています。 例:【Ctrl】+【F3】キー、【Shift】+【↑】キーなど

## ■ 連続する操作の表記

本文中の操作手順において、連続する操作手順を、「→」でつないで表記しています。

例: 「スタート」ボタンをクリックし、「プログラム」をポイントし、「アクセサリ」をクリック する操作 」

「スタート」ボタン→「プログラム」→「アクセサリ」の順にクリックします。

## ■「CD/DVD ドライブ」の表記について

本書では、CD-ROM ドライブ、DVD-ROM ドライブなどを「CD/DVD ドライブ」と表記して います。お使いの環境に合わせて、ドライブ名を読み替えてください。

## ■ コマンド入力(キー入力)

本文中では、コマンド入力を以下のように表記しています。

diskcopy\_a:\_a:

- î î
- ↑の箇所のように文字間隔を空けて表記している部分は、【Space】キーを1回押してくだ さい。
- ご使用の環境によって、「¥」が「\」と表示される場合があります。

 CD/DVDドライブのドライブ文字は、お使いの環境によって異なるため、本書では[CD/ DVDドライブ]で表記しています。入力の際は、お使いの環境に合わせてドライブ文字 を入力してください。
 [CD/DVDドライブ]:¥setup.exe

■ Linux の操作について

お使いのバージョンにより、CD/DVD ドライブおよびフロッピーディスクドライブへのマウ ントコマンドが異なります。本書で「/mnt/cdrom/ または /media/cdrom/ または /media/ cdrecorder/」、「mnt または media/floppy」と記載している操作については、お使いのバージョ ンにより、以下の操作に読み替えてください。

- RHEL-AS4(x86)/ES4(x86)/AS4(IPF)の場合 /media/cdrecorder、/media/floppy
- RHEL5(x86)/RHEL5(Intel64)/RHEL-AS4(EM64T)/ES4(EM64T)の場合 /media/cdrom、/media/floppy

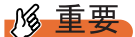

▶ RHEL5(x86)/RHEL5(Intel64)の場合、マウント処理は以下の手順で行ってください。

```
# mkdir /media/cdrom
# mount /dev/cdrom /media/cdrom

$tcl
# mkdir /media/floppy
# mount /dev/floppy /media/floppy
```

• RHEL-AS3(x86)/AS3(IPF)/ES3(x86) の場合 /mnt/cdrom、/mnt/floppy

# ■ 画面例およびイラストについて

表記されている画面およびイラストは一例です。実際に表示される画面やイラスト、および ファイル名などが異なることがあります。また、このマニュアルに表記されているイラスト は説明の都合上、本来接続されているケーブル類を省略していることがあります。

## ■ PRIMERGY スタートアップディスクについて

ご購入時の状態によって、製品に添付されているディスクが以下のいずれかのディスクになります。

- PRIMERGY スタートアップディスク
- PRIMERGY スタートアップディスク for Linux

本書では、いずれのディスクも「PRIMERGY スタートアップディスク」と表記しています。 お手持ちのディスクに読み替えてください。

# ● 製品の呼び方

本文中の製品名称を、次のように略して表記します。

| 表:製品名称の略称                                                                                                    | ī                                                       |         |
|----------------------------------------------------------------------------------------------------|---------------------------------------------------------|---------|
| 製品名称                                                                                                    | 本文中の表記                                                  |         |
| Microsoft <sup>®</sup> Windows Server <sup>®</sup> 2008 Standard<br>Microsoft <sup>®</sup> Windows Server <sup>®</sup> 2008 Enterprise<br>Microsoft <sup>®</sup> Windows Server <sup>®</sup> 2008 Datacenter<br>Microsoft <sup>®</sup> Windows Server <sup>®</sup> 2008 Standard without Hyper-V <sup>TM</sup><br>Microsoft <sup>®</sup> Windows Server <sup>®</sup> 2008 Enterprise without Hyper-V <sup>TM</sup><br>Microsoft <sup>®</sup> Windows Server <sup>®</sup> 2008 Datacenter without Hyper-V <sup>TM</sup> | Windows Server 2008 または<br>Windows Server 2008 (64-bit) | Windows |
| Microsoft <sup>®</sup> Windows Server <sup>®</sup> 2003, Standard Edition<br>Microsoft <sup>®</sup> Windows Server <sup>®</sup> 2003, Enterprise Edition<br>Microsoft <sup>®</sup> Windows Server <sup>®</sup> 2003, Standard x64 Edition<br>Microsoft <sup>®</sup> Windows Server <sup>®</sup> 2003, Enterprise x64 Edition<br>Microsoft <sup>®</sup> Windows Server <sup>®</sup> 2003, Enterprise Edition for<br>Itanium-based Systems<br>Microsoft <sup>®</sup> Windows <sup>®</sup> Small Business Server 2003     | Windows Server 2003                                     |         |
| Microsoft <sup>®</sup> Windows Server <sup>®</sup> 2003 R2 Standard Edition<br>Microsoft <sup>®</sup> Windows Server <sup>®</sup> 2003 R2 Enterprise Edition<br>Microsoft <sup>®</sup> Windows Server <sup>®</sup> 2003 R2 Standard x64 Edition<br>Microsoft <sup>®</sup> Windows <sup>®</sup> Server <sup>®</sup> 2003 R2 Enterprise x64 Edition<br>Microsoft <sup>®</sup> Windows <sup>®</sup> Small Business Server 2003 R2<br>Microsoft <sup>®</sup> Windows <sup>®</sup> Storage Server 2003 R2, Standard Edition | Windows Server 2003<br>R2                               |         |
| Microsoft <sup>®</sup> Windows <sup>®</sup> 2000 Server Microsoft <sup>®</sup> Windows <sup>®</sup> 2000<br>Advanced Server                                                                                                    | Windows 2000 Server                                     |         |
| Microsoft <sup>®</sup> Windows <sup>®</sup> Server Network Operating System Version<br>4.0<br>Microsoft <sup>®</sup> Windows NT <sup>®</sup> Server, Enterprise Edition 4.0                                                                                                    | Windows NT                                              |         |
| Microsoft <sup>®</sup> Windows <sup>®</sup> XP Professional                                                                                                    | Windows XP                                              | 1       |
| Microsoft <sup>®</sup> Windows <sup>®</sup> 2000 Professional                                                                                                    | Windows 2000                                            | 1       |
| Microsoft <sup>®</sup> Windows NT <sup>®</sup> Workstation Operating System 4.0                                                                                                    | Windows NT 4.0                                          | -       |
| Red Hat Enterprise Linux 5 (for x86)                                                                                                    | Red Hat Linux                                           | Linux   |

| Windows 2000 Server                               |                                                                                                    |
|---------------------------------------------------|----------------------------------------------------------------------------------------------------|
| Windows NT                                        |                                                                                                    |
|                                                   |                                                                                                    |
| Windows XP                                        |                                                                                                    |
| Windows 2000                                      |                                                                                                    |
| Windows NT 4.0                                    |                                                                                                    |
| Red Hat Linux                                     | Linux                                                                                                    |
| RHEL5(x86)                                        |                                                                                                    |
| RHEL5(Intel64)                                    |                                                                                                    |
| RHEL-AS4(x86)                                     |                                                                                                    |
| RHEL-ES4(x86)                                     |                                                                                                    |
| RHEL-AS4(EM64T)                                   |                                                                                                    |
| RHEL-ES4(EM64T)                                   |                                                                                                    |
|                                                   |                                                                                                    |
| RHEL-AS3(x86)                                     |                                                                                                    |
| RHEL-AS3(x86)<br>RHEL-AS3(IPF)                    |                                                                                                    |
| RHEL-AS3(x86)RHEL-AS3(IPF)RHEL-ES3(x86)           |                                                                                                    |
| RHEL-AS3(x86)RHEL-AS3(IPF)RHEL-ES3(x86)SUSE Linux |                                                                                                    |
|                                                   | Windows 2000 Server<br>Windows NT<br>Windows XP<br>Windows 2000<br>Windows 2000<br>Windows NT 4.0<br>Red Hat Linux<br>RHEL5(x86)<br>RHEL5(Intel64)<br>RHEL-AS4(x86)<br>RHEL-ES4(x86)<br>RHEL-ES4(EM64T)<br>RHEL-ES4(EM64T) |

| 製品名称                                                            | 本文中の表記                       |
|-----------------------------------------------------------------|------------------------------|
| Intel LANDesk <sup>®</sup> Server Manager                       | LDSM                         |
| リモートサービスボード<br>(PG-RSB102 / PG-RSB103 / PG-RSB104 / PG-RSB105 ) | リモートサービスボード                  |
| リモートマネジメントコントローラ(iRMC / iRMC S2)                                | リモートマネジメントコントローラ<br>または iRMC |

表:製品名称の略称

# 参考情報

## ■ ソフトウェア説明書について

本書で説明する事項以外で、参考となる情報や留意事項は、「ソフトウェア説明書」に記載さ れています。ServerView RemoteControlService をお使いになる前に、必ずお読みください。 「ソフトウェア説明書」は、"RCS\_Hints.txt"というファイル名で、PRIMERGY スタートアッ プディスクに格納されています。テキストエディタなどで開いてお読みください。

## ■ 機種による制限事項、サポート OS について

お使いの機種によっては一部機能が制限される場合があります。機種ごとの制限事項については、「ソフトウェア説明書」(RCS\_Hints.txt)内に記載されています。ServerView RemoteControlServiceをお使いになる前に、ご確認ください。 本書に記載されている OS は、機種によってはサポートされていない場合があります。サーバのサポート OS については、各サーバに添付のマニュアルでご確認ください。

## ■ ServerView に関する最新情報について

ServerView に関する最新の情報は、インターネット情報ページ (http://primeserver.fujitsu.com/primergy/) に記載されています。

## ■ 商標

Microsoft、Windows、MS、MS-DOS、Windows Server、Hyper-V は、米国 Microsoft Corporation の米国およびその他 の国における登録商標または商標です。 インテル、Intel、Pentium は、アメリカ合衆国およびその他の国における Intel Corporation またはその子会社の商標ま たは登録商標です。 Linux は、Linus Torvalds 氏の米国およびその他の国における登録商標あるいは商標です。 Red Hat および Red Hat をベースとしたすべての商標とロゴは、米国およびその他の国における Red Hat, Inc. の商標ま たは登録商標です。 SUSE は米国 Novell,Inc. の一部門である SUSE LINUX AG. の登録商標です。 その他の各製品名は、各社の商標、または登録商標です。

All Rights Reserved, Copyright© FUJITSU LIMITED 2008

画面の使用に際して米国 Microsoft Corporation の許諾を得ています。

# 目 次

# 第1章 RemoteControlServiceの概要

| 1.1 RemoteControlServiceとは          | 10 |
|-------------------------------------|----|
| 1.1.1 RemoteControlService のコンポーネント | 10 |
| 1.1.2 機能                            | 12 |
| 1.1.3 システム要件                        | 12 |
| 1.2 留意事項                            | 13 |

# 第2章 準備

| 2.1 RemoteControlService/Webのインストール/アンインストール | . 16 |
|----------------------------------------------|------|
| 2.1.1 Windows の場合                            | 16   |
| 2.1.2 Linux の場合                              | 17   |
| 2.2 iRMCを使用するための設定                           | . 18 |
| 2.2.1 サーバ側設定                                 | 18   |
| 2.2.2 コンソールリダイレクション設定                        | 18   |
| 2.3 IPMIを使用するための設定                           | . 20 |
| 2.3.1 サーバ側共通設定                               | 20   |
| 2.3.2 コンソールリダイレクション設定                        | 21   |

# 第3章 起動と終了

| 3.1 iRMC Telnet / iRMC SSH 接続の場合   | 24 |
|------------------------------------|----|
| 3.1.1 RemoteControlService/Web の起動 |    |
| 3.1.2 RemoteControlService/Web 画面  |    |
| 3.1.3 RemoteControlService/Webの終了  | 26 |
| 3.2 iRMC / BMC IPMI 接続の場合          | 27 |
| 3.2.1 RemoteControlService/Web の起動 |    |
| 3.2.2 RemoteControlService/Web 画面  |    |
| 3.2.3 RemoteControlService/Webの終了  | 31 |
| 3.3 RSB Telnet 接続の場合               | 32 |
| 3.3.1 RemoteControlService/Web の起動 |    |
| 3.3.2 RemoteControlService/Web 画面  |    |
| 3.3.3 RemoteControlService/Webの終了  |    |
| 3.4 ManagementBlade接続の場合           | 35 |
| 3.4.1 RemoteControlService/Webの起動  | 35 |
| 3.4.2 RemoteControlService/Web 画面  | 36 |
| 3.4.3 RemoteControlService/Webの終了  | 36 |
|                                    |    |

# 第4章 使用方法

| 4.1 iRMC Telnet ∕ iRMC SSH 接続 | 38   |
|-------------------------------|------|
| 4.1.1 リモートマネジメントコントローラへの接続    | . 38 |
| 4.1.2 メインメニュー                 | . 39 |
| 4.2 BMC接続                     | 40   |
| 4.3 RSB Telnet 接続             | 41   |
| 4.3.1 リモートサービスボードへの接続         | . 41 |
| 4.3.2 メインメニュー                 | . 42 |
| 4.4 ManagementBlade Telnet 接続 | 48   |
| 4.4.1 ManagementBlade への接続    | . 48 |
| 4.4.2 メインメニュー                 | . 49 |
|                               |      |

# 第1章

# RemoteControlServiceの 概要

この章では、RemoteControlServiceの概要や、 お使いになる上での留意事項について説明して います。

| 1.1 | RemoteControlService とは | 10 |
|-----|-------------------------|----|
| 1.2 | 留意事項                    | 13 |

# 1.1 RemoteControlService とは

RemoteControlService は、PRIMERGY サーバ向けリモートコントロール用ソフト ウェアです。 ここでは、RemoteControlService の機能や、システム要件について説明していま す。

## ■ RemoteControlService とは

管理端末からサーバをリモートでコントロールし、電源制御や現在のサーバの電源状態の表 示を行うことができます。また、テキストベースでのコンソールリダイレクション表示を行 うことができます。

# 1.1.1 RemoteControlService のコンポーネント

RemoteControlService は、以下のサーバ側と管理端末側の2つのコンポーネントから構成されています。

## ■ サーバ側コンポーネント [iRMC、BMC]

 iRMC (integrated Remote Management Controller: リモートマネジメントコントローラ) サーバの iRMC の機能で、従来のオンボード RSB 相当の機能を実現します。 以下の機種でサポートされています。
 PRIMERGY RX300 S3 / PRIMERGY RX200 S3 / PRIMERGY TX200 S3 / PRIMERGY TX150 S5 / PRIMERGY RX100 S4 / PRIMERGY TX120 / PRIMERGY TX150 S6 / PRIMERGY RX200 S4 / PRIMERGY TX300 S4 / PRIMERGY RX300 S4 / PRIMERGY

RX600 S4 / PRIMERGY RX100 S5

### POINT

 iRMCが搭載されたPRIMERGYでは、iRMC Webインタフェースを利用することにより、 RemoteControlService/Web をインストールすることなく、電源管理やテキストモードのコンソールリダイレクションの機能が利用できます。詳細は、『リモートマネジメントコントローラ ユーザーズガイド』を参照してください。

• BMC (IPMI over LAN)

サーバ BMC の IPMI over LAN 機能で、リセット、電源 OFF/ON、テキストモードのコン ソールリダイレクションなどの機能を実現します。 以下の機種でサポートされています。

• IPMI 1.5

PRIMERGY RX100 S3 / PRIMERGY TX150 S4

 • IPMI 2.0 PRIMERGY RX600 S2 ∕ PRIMERGY RX600 S3

## POINT

▶ ブレードサーバのサポートについては、『PRIMERGY BX300 ハードウェアガイドマネジメントブレード編』または『PRIMERGY BX600 ハードウェアガイドマネジメントブレード編』を参照してください。

## ■ 管理端末側コンポーネント [RemoteControlService/Web]

管理端末にインストールし、サーバをリモートコントロールするソフトウェアです。 RemoteContorolService/Web は、ServerView コンソール(ServerView S2)のプラグインとして インストールし、サーバをリモートコントロールする Web ベースのソフトウェアです。

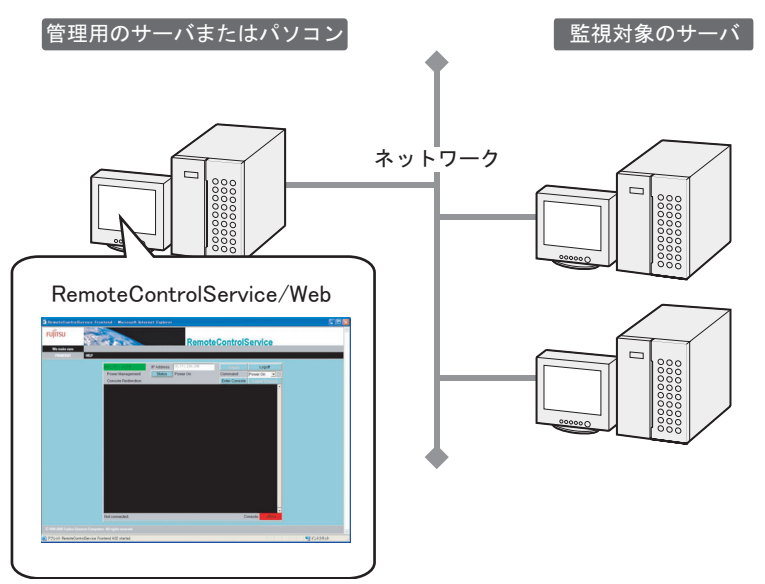

# 1.1.2 機能

RemoteControlService/Webには、以下の機能があります。

- Telnet 接続によるリモート管理: リモートマネジメントコントローラ、リモートサービスボード/リモートサービスコント ローラ、マネージメントブレード
- SSH 接続によるリモート管理:リモートマネジメントコントローラ
- IPMI 接続によるリモート管理: iRMC / BMC (IPMI over LAN)

## ■ Telnet / SSH 接続によるリモート管理

電源管理機能とテキストベースのコンソールリダイレクション機能などを構成します。

### POINT

▶ マネージメントブレードでは、コンソールリダイレクション機能は使用できません。

## ■ IPMI 接続によるリモート管理

電源管理機能とテキストベースのコンソールリダイレクション機能を構成します。

# 1.1.3 システム要件

サーバと管理端末用のシステム要件は、以下のとおりです。

## ■ サーバ

#### 表:サーバのシステム要件

| ハードウェア                                                           | ソフトウェア |
|------------------------------------------------------------------|--------|
| ・BMC:BMCファーム版数 2.xx 以上<br>・iRMC:PRIMERGY RX300 S3 以降の機種に搭載の iRMC | 条件なし   |

## ■ 管理端末

ServerView S2 がインストールされたサーバの管理に利用できます。

# 1.2 留意事項

RemoteControlService をお使いになる上での留意事項について説明しています。

### RemoteControlService/LAN

RemoteControlService/LAN とは同時に利用できません。RemoteControlService/Web を使用の際 には、必ず RemoteControlService/LAN を先にアンインストールしてください。

### ■ IPMI (Intelligent Platform Management Interface)

IPMI 機能は、機種に依存します。本機能のサポートについては、『RCS\_Hints』を合わせて参照してください。

#### ●「QLogic RMCP Filter」の留意事項

IPMI によるコンソールリダイレクションを実行する場合、管理端末側に「QLogic RMCP Filter」のインストールが必要な機種があります。「QLogic RMCP Filter」のインストールや使 用方法については、『RCS Hints』を参照してください。

### ● IPMI によるリダイレクションの範囲

IPMI によるリダイレクションの範囲は、BIOS のメモリチェック終了後から OS 起動前まで、 および DOS モード実行時です。それ以外のサーバ状態では、リダイレクションは未サポート です。

### ● 異なるセグメント間での IPMI 接続について

IPMI 接続ではセグメントの異なるネットワーク間でも接続を行うことができます。 その場合、対象となるネットワーク間においてポート番号 623 番が開いている必要がありま す。

#### 第1章 RemoteControlServiceの概要

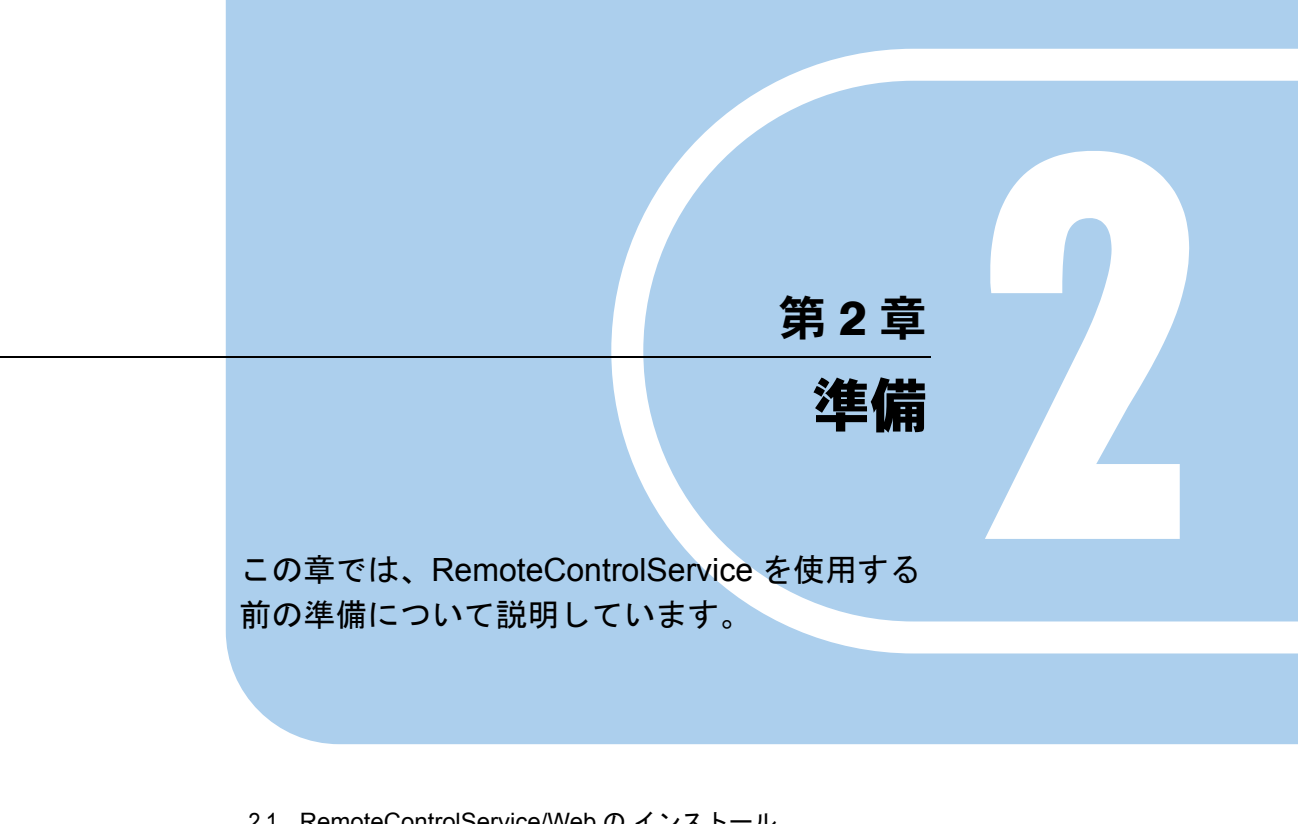

| Z. I | Remote Control Service/Web 00 4 2 × F - 12 |    |
|------|--------------------------------------------|----|
|      | /アンインストール                                  | 16 |
| 2.2  | iRMC を使用するための設定                            | 18 |
| 2.3  | IPMI を使用するための設定                            | 20 |

# 2.1 RemoteControlService/Webの インストール/アンインストール

管理端末に RemoteControlService/Web をインストール、またはアンインストール する方法について説明します。

### 修重要

- RemoteControlService/Web をインストールするには、あらかじめ ServerView S2 がインストールされている必要があります。
- ▶ RemoteControlService/Web より先に ServerView S2 をアンインストールしないでください。
- ▶ アップデートインストールはできません。必ず先にアンインストールを行ってください。

### POINT

iRMC が搭載された PRIMERGY では、iRMC Web インタフェースを利用するため、
 RemoteControlService/Web のインストールは必要ありません。設定のみ行ってください。
 →「2.2 iRMC を使用するための設定」(P.18)
 iRMC 搭載機種については、「■ サーバ側コンポーネント [iRMC、BMC]」(→ P.10)を確認してく
 ださい。

# 2.1.1 Windows の場合

### ■ インストール

- 1 管理者または管理者と同等の権限をもつユーザ名でログインします。
- 2 実行中のアプリケーションをすべて終了します。
- **3** PRIMERGY スタートアップディスクから、以下のインストーラを起動します。 [CD/DVD ドライブ]:¥PROGRAMS¥Japanese2¥SVMANAGE¥WinSVRcs¥SV\_Rcs.bat RemoteControlService/Web がインストールされます。

## ■ アンインストール

RemoteControlService/Webのアンインストールは「コントロールパネル」の「アプリケーションの追加と削除」から行ってください。また、「QLogic RMCP Filter」がインストールされている場合は必ず「QLogic RMCP Filter」のアンインストールを先に行ってください。

# 2.1.2 Linux の場合

## ■ インストール

- 1 管理者または管理者と同等の権限をもつユーザ名でログインします。
- 2 実行中のアプリケーションをすべて終了します。
- **3** PRIMERGY スタートアップディスクから、以下のインストーラを起動します。

# mount /mnt/cdrom/または/media/cdrom/または/media/cdrecorder/ # cd /mnt/cdrom/または/media/cdrom/または/media/cdrecorder/PROGRAMS/ Japanese2/Svmanage/LinuxSVRcs # ./InstallRCSW.sh RemoteViewFE-X.X-X.i386.rpm (X.X-Xはバージョンを示す)

## ■ アンインストール

RemoteControlService/Webのアンインストールは、以下のコマンドを実行します。

# rpm -e RemoteViewFE

# 2.2 iRMC を使用するための設定

iRMC を使用するには、BIOS および Server Management Tools (IPMIview) での設 定が必要です。なお、機種やファームウェア/ BIOS のバージョンにより設定方法 が異なる場合があります。詳細については、ご使用のサーバの『ユーザーズガイ ド』を参照してください。

# 2.2.1 サーバ側設定

『リモートマネジメントコントローラ ユーザーズガイド』を参照し、IP アドレス、ユーザ名 およびパスワードを設定してください。

# 2.2.2 コンソールリダイレクション設定

BIOS セットアップユーティリティを起動し、各項目を設定します。ご使用になる機種により 設定が異なります。お使いの機種をご確認ください。

### POINT

▶ 電源制御のみを行う場合は、この設定は必要ありません。

# ■ iRMC 搭載機種(PRIMERGY RX600 S4 / PRIMERGY TX150 S6 / PRIMERGY RX100 S5 を除く)をお使いの場合

iRMC 搭載機種については、「■ サーバ側コンポーネント [iRMC、BMC]」(→ P.10) を確認 してください。

以下の設定を行ってください。

表: BIOS セットアップユーティリティ設定項目

| 項目                                     | 設定値              |  |
|----------------------------------------|------------------|--|
| Advanced       Peripheral Configration |                  |  |
| Serial 1                               | Enabled または Auto |  |
| Serial Multiplexer                     | System           |  |
| 「Server」 − 「Console Redirection」       |                  |  |
| Console Redirection                    | Enabled          |  |
| Port                                   | Serial 1         |  |
| Baud Rate                              | 9600             |  |
| Protocol                               | VT100+           |  |
| Flow Control                           | CTS/RTS          |  |
| Mode                                   | Enhanced         |  |

# ■ PRIMERGY RX600 S4 をお使いの場合

PRIMERGY RX600 S4 をお使いの場合、以下の設定を行ってください。

| 表:BIOS セットアップユ-                 | ーティリティ設定項目 |
|---------------------------------|------------|
| 項目                              | 設定値        |
| 「Advanced」 − 「Peripheral Con    | figration  |
| Serial 1                        | Auto       |
| Serial Multiplexer              | System     |
| 「Server」 − 「Console Redirection | on         |
| Port                            | Serial 1   |
| Baud Rate                       | 57.6K      |
| Protocol                        | VT100+     |
| Flow Control                    | CTS/RTS    |
| Console Connection              | Direct     |
| Mode                            | Enhanced   |
| # of video pages to support     | 1          |

# ■ PRIMERGY TX150 S6 / PRIMERGY RX100 S5 をお使いの場合

PRIMERGY TX150 S6 / PRIMERGY RX100 S5 をお使いの場合、以下の設定を行ってください。

### 表:BIOS セットアップユーティリティ設定項目

| 項目                              | 設定値            |
|---------------------------------|----------------|
| 「Advanced」 − 「Peripheral Con    | figration      |
| Serial 1                        | Auto           |
| Serial Multiplexer              | System         |
| 「Server」 − 「Console Redirection | on」            |
| Com Port Address                | On-board COM A |
| Baud Rate                       | 9600           |
| Console Type                    | VT100+         |
| Flow Control                    | CTS/RTS        |
| Continue C.R. after POST        | ON             |

# 2.3 IPMI を使用するための設定

IPMI を使用するには、BIOS および Server Management Tools (IPMIview) での設 定が必要です。なお、機種または BIOS 版数により設定方法が異なります。詳細に ついては、ご使用のサーバの『ユーザーズガイド』を参照してください。

## 2.3.1 サーバ側共通設定

- Server Management Toolsのメニュー画面から、「User Management」を選択 します。
- 2 ID3の「Administrator」にパスワードを設定します。 ここで設定したユーザ名「Administrator」とパスワードは、IPMI 接続時に必要になり ます。
- **3** Operation は enable user の「1」を選択します。
- 4 【F1】キーを押して、設定を保存します。
- **5** Server Management Tools のメニュー画面から「Channel Configuration」を選択します。
- 6 Select Channel から「#2 802.3\_LAN」を選択し、以下の項目を入力します。

表: IP アドレス設定項目

| 項目                                  | 設定内容                                                             |
|-------------------------------------|------------------------------------------------------------------|
| BMC NIC IP Address /<br>MAC Address | IPMI 機能はオンボードの LAN ポートのみに対応しています。こ<br>のため MAC アドレスは既定値から変更できません。 |
| SubnetMask IP Address               | ネットワークのサブネットマスクを入力します。                                           |
| Default Gateway IP Address          | ネットワークのデフォルトゲートウェイを入力します。                                        |
| MAC Address                         | デフォルトゲートウェイの MAC アドレスを入力します。                                     |
| IPAddressSource                     | 1 static を選択してください。                                              |

### **7**【F1】キーを押して、設定を保存します。

以降は各機種ごとの設定を参照してください。

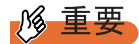

- ▶ BIOS および Server Management Tools (IPMIview)の設定において、指定項目以外は、デフォルト 値、または本体マニュアルに従って設定してください。
- ▶ 以下のサーバの BMC の IP アドレスは、サーバ OS 上の IP アドレスとは異なる値を設定してください。 PRIMERGY RX100 S3 / PRIMERGY TX150 S4

# 2.3.2 コンソールリダイレクション設定

BIOS セットアップユーティリティを起動し、各項目を設定します。ご使用になる機種により 設定が異なります。お使いの機種をご確認ください。

## POINT

▶ 電源制御のみを行う場合は、この設定は必要ありません。

## ■ PRIMERGY RX600 S2 / PRIMERGY RX600 S3 をお使いの場合

PRIMERGY RX600 S2 / PRIMERGY RX600 S3 をお使いの場合、以下の設定を行ってください。

### 表: BIOS セットアップユーティリティ設定項目

| 項目                              | 設定値                                                            |  |  |
|---------------------------------|----------------------------------------------------------------|--|--|
| 「Server」 — 「Console Redirection | $on \rfloor - \lceil COM1 \text{ Console Redirection} \rfloor$ |  |  |
| Console Redirect Port           | Enabled                                                        |  |  |
| Flow Control                    | RTS/CTS + CD                                                   |  |  |
| Baud Rate                       | 19.2k                                                          |  |  |
| Terminal Type                   | VT100+                                                         |  |  |

## ■ PRIMERGY TX150 S4 / PRIMERGY RX100 S3 をお使いの場合

PRIMERGY TX150 S4 / PRIMERGY RX100 S3 をお使いの場合、以下の設定を行ってください。

### 表: BIOS セットアップユーティリティ設定項目

| 項目                                                         | 設定値        |
|------------------------------------------------------------|------------|
| 「Advanced」 — 「Peripheral Con                               | figuration |
| Serial Multiplexer                                         | BMC        |
| $\lceil Server  floor - \lceil Console Redirection  floor$ | on∫        |
| Console Redirection                                        | Enabled    |
| Media Type                                                 | LAN        |
| Baud Rate                                                  | 9600       |
| Protocol                                                   | VT100+     |
| Flow Control                                               | None       |
| Mode                                                       | Enhanced   |

第2章 準備

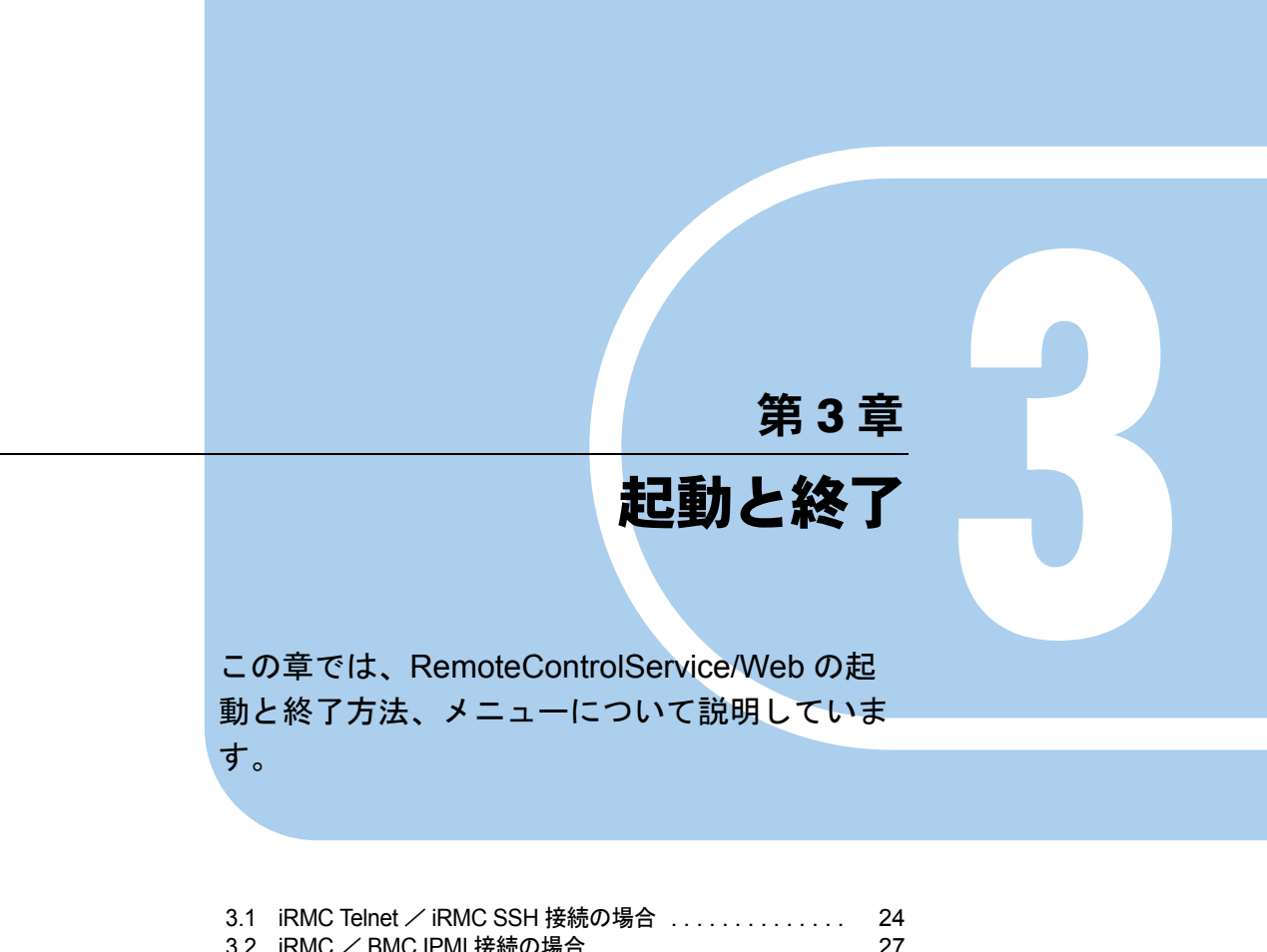

| 0.2 |                       | ~ ' |
|-----|-----------------------|-----|
| 3.3 | RSB Telnet 接続の場合      | 32  |
| 3.4 | ManagementBlade 接続の場合 | 35  |

# 3.1 iRMC Telnet / iRMC SSH 接続の場合

iRMC Telnet / iRMC SSH 接続の場合の、RemoteControlService/Web の起動と終 了方法について説明します。

### **修重要**

- ▶ リモートマネジメントコントローラ (iRMC) への接続方法には Telnet / SSH のほかに Web インター フェースを使って接続する方法があります。 詳しくは、『リモートマネジメントコントローラ ユーザーズガイド』を参照してください。
- ▶ リモートマネジメントコントローラ(iRMC)へ Telnet / SSH 接続する場合、Telnet / SSH 接続を実行 する前に、iRMC の Web インターフェースを使用して、Telnet / SSH ポートを有効にする必要があ ります。 詳しくは、『リモートマネジメントコントローラ ユーザーズガイド』を参照してください。

# 3.1.1 RemoteControlService/Webの起動

RemoteControlService/Webの起動は、エージェントもしくはリモートマネージメントコント ローラとの通信状態によって異なります。

## ■ エージェントもしくは iRMC と通信可能な状態の場合

ServerView S2 の「ServerList」→「機種メニュー」→「VIEWS」メニューから「リモート マネージャ」を選択します。

以下の画面が表示されます。

| IISU                                                                |                                       | <b>L</b> (2)                    |                                    | Serve                        | rView                                |     |
|---------------------------------------------------------------------|---------------------------------------|---------------------------------|------------------------------------|------------------------------|--------------------------------------|-----|
| PRIMERGY                                                            | SERVERLIST                            | INTO INATION   ASSETTIAN        | AGENENT   EYENT PANAGENENT         | PIONATORING   RELP           | ሀቺ-ት マネーシ                            | ° † |
| データ:<br>ライン データ<br>・ータス:                                            |                                       | Configured                      | nfiguration:                       | Agent Information            |                                      |     |
|                                                                     | モデル:<br>PRIMERGY TX150<br>S6          | Controller Type:<br>IP Address: | System LAN<br>10.21.136.185        | Address Type:<br>MacAddress: | primary<br>001999144FB8              |     |
|                                                                     | 識別番号:<br>SSSSSSSSSSSSS                | Controller Type:                | Baseboard Management<br>Controller | Address Type:<br>MacAddress: | baseboard-controller<br>0019990BD284 |     |
|                                                                     | IAP COM                               | iRMC Telnet                     | IRMC SSH                           | iRMC Power Management        | iRMC Web                             |     |
| ws                                                                  |                                       |                                 |                                    |                              |                                      |     |
| 構成情<br>アウシ<br>打ヘルーティング・シス・<br>外部記・憶装<br>ヘペースホペ<br>コンホペーネ<br>リモートマネー | i細・<br>ョン・<br>テム<br>テム<br>-ド・<br>-ント・ |                                 |                                    |                              |                                      |     |
| ひボーネント ステー<br>更<br>^\                                               | 9.7<br>新<br>1.7°                      |                                 |                                    |                              |                                      |     |

**2** [iRMC Telnet] または [iRMC SSH] をクリックします。 RemoteControlService/Web が起動します。

# ■ エージェントと通信不可能な状態の場合

ServerView S2 の「ServerList」から対象のサーバを選択します。
 以下の画面が表示されます。

| ServerView [TX150S6]           | - Microsoft Inte        | ernet Explorer                  |                                    |                                      |                         | -O× |
|--------------------------------|-------------------------|---------------------------------|------------------------------------|--------------------------------------|-------------------------|-----|
| FUJITSU<br>We make sure SEF    |                         |                                 |                                    | Serve                                | rView                   |     |
| PRIMERGY                       |                         |                                 |                                    |                                      | Remote Managemer        | nt  |
| 表示データ:<br>オンライン データ            | •                       | Configured                      |                                    | C Agent Information                  |                         |     |
| Status:<br>BMC Mode            | Ø                       | Last Known Confi                | guration:                          |                                      |                         |     |
|                                | U:<br>MERGY TX150<br>S6 | Controller Type:<br>IP Address: | System LAN<br>10.21.136.185        | Address Type:<br>MacAddress:         | primary<br>001999144FB8 | ]   |
|                                | 斷号:<br>K8B23456         | Controller Type:                | Baseboard Management<br>Controller | Address Type:                        | baseboard-controller    | ]   |
|                                |                         | IP Address;                     | IRMC SSH                           | MacAddress:<br>iRMC Power Management | iRMC Web                |     |
| UTEWS                          |                         |                                 |                                    |                                      |                         | -   |
| リモート マネーシャ                     |                         |                                 |                                    |                                      |                         |     |
| 更新<br>ヘルフ <sup>®</sup> >       |                         |                                 |                                    |                                      |                         |     |
|                                |                         |                                 |                                    |                                      |                         |     |
|                                |                         |                                 |                                    |                                      |                         |     |
| 01999-2007 Fuji <u>tsu Sia</u> | emens Com <u>put</u>    | ers All rights res <u>erved</u> |                                    |                                      |                         | _   |
| ベージが表示されました                    |                         |                                 |                                    |                                      |                         | 6   |

**2** [iRMC Telnet] または [iRMC SSH] をクリックします。

RemoteControlService/Web が起動します。

# 3.1.2 RemoteControlService/Web 画面

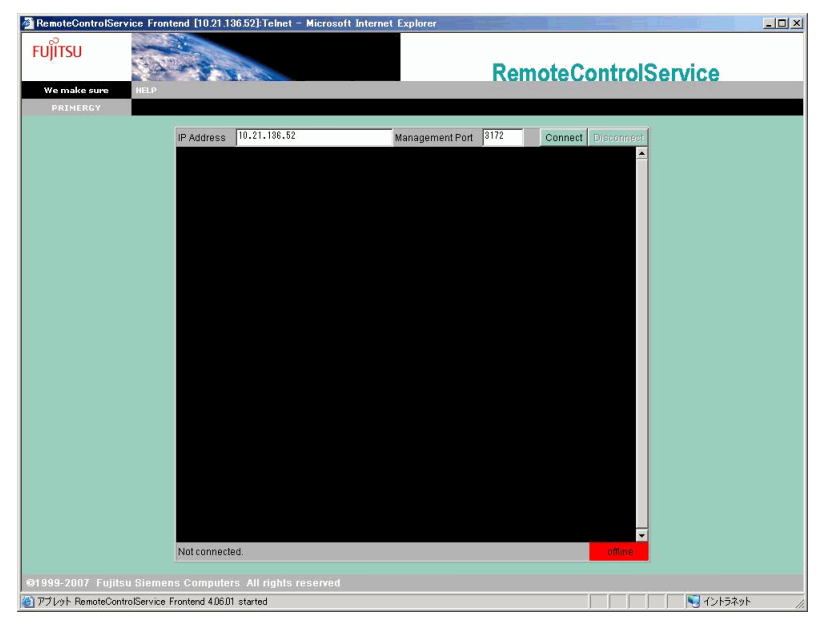

RemoteControlService/Web が起動すると、以下の画面が表示されます。

RemoteControlService/Web 画面では、iRMC に接続後、以下の情報参照および操作が可能です。

| 表 | ÷ | RemoteControlService/Web | 画面で | の操作 |
|---|---|--------------------------|-----|-----|
|---|---|--------------------------|-----|-----|

| 項目               | 説明                                 |
|------------------|------------------------------------|
| IP Address       | iRMC に接続する IP Address が表示されます。     |
| Management Port  | iRMC に接続する Telnet / SSH 番号が表示されます。 |
| [Connect] ボタン    | 「IP Address」に表示されている iRMC に接続します。  |
| [Disconnect] ボタン | iRMC から切断します。                      |

## ■ iRMC Telnet / iRMC SSH の使用方法

RemoteControlService/Web での iRMC Telnet / iRMC SSH 内のメインメニューについては、 「4.1 iRMC Telnet / iRMC SSH 接続」(→ P.38) を参照してください。

# 3.1.3 RemoteControlService/Webの終了

**1** iRMC ヘログオンしているときは、[Disconnect] をクリックして切断します。

2 RemoteControlService/Webのブラウザを閉じます。 RemoteControlService/Webが終了します。

# 3.2 iRMC / BMC IPMI 接続の場合

iRMC / BMC IPMI 接続の場合の、RemoteControlService/Web の起動と終了方法に ついて説明します。

# 3.2.1 RemoteControlService/Webの起動

RemoteControlService/Webの起動は、エージェントもしくは iRMC/BMC との通信状態によって異なります。

# ■エージェントもしくは iRMC と通信可能な状態の場合

1 ServerView S2の「ServerList」→「機種メニュー」→「VIEWS」メニューから「リモートマネージャ」を選択します。

以下の画面が表示されます。

| jitsu                                                                                    |                                                                                     |                          | 2                                  | Serve                 | rView                |    |
|------------------------------------------------------------------------------------------|-------------------------------------------------------------------------------------|--------------------------|------------------------------------|-----------------------|----------------------|----|
| /e make sure                                                                             | SERVERLIST   ADMI                                                                   | INISTRATION   ASSET MAN/ | AGEMENT   EVENT MANAGEMENT         | MONITORING   HELP     | 21.01                |    |
|                                                                                          |                                                                                     |                          |                                    |                       | リモート マネージ            | °p |
| データ:                                                                                     |                                                                                     |                          |                                    |                       |                      |    |
| ウイン データ                                                                                  |                                                                                     | Configured               | c                                  | Agent Information     |                      |    |
| -97:                                                                                     |                                                                                     | Last Known Con           | figuration:                        |                       |                      |    |
|                                                                                          | モデル:<br>PRIMERGY TX150                                                              | Controller Type:         | System LAN                         | Address Type:         | primary              | ľ  |
|                                                                                          | S6                                                                                  | IP Address:              | 10.21.136.185                      | MacAddress:           | 001999144FB8         |    |
|                                                                                          | 識別番号:<br>SSSSSSSSSSSSS                                                              | Controller Type:         | Baseboard Management<br>Controller | Address Type:         | baseboard-controller | 1  |
|                                                                                          | C MERINAT                                                                           | IP Address:              | 10.21.136.52                       | MacAddress:           | 0019990BD284         |    |
|                                                                                          | 1855-121                                                                            | iRMC Telnet              | IRMC SSH                           | iRMC Power Management | iRMC Web             |    |
| WS<br>構成性<br>アゲス<br>オペルーティング・シス<br>外部部記憶録<br>ペースポイ<br>コンポーネントステー<br>王ンポーネントステー<br>夏<br>ヘ | 報題<br>・<br>ガン<br>・<br>、<br>、<br>、<br>、<br>、<br>、<br>、<br>、<br>、<br>、<br>、<br>、<br>、 |                          |                                    |                       |                      |    |

### 2 [iRMC Power Management]を選択します。

RemoteControlService/Web が起動します。

POINT

▶ [iRMC Web]を選択すると、リモートマネジメントコントローラの Web インターフェー スを起動することができます。

# ■エージェントもしくは BMC と通信可能な状態の場合

1 ServerView S2の「ServerList」→「機種メニュー」→「VIEWS」メニューから「リモートマネージャ」を選択します。

以下の画面が表示されます。

| ServerView [TX1                                     | 50S4W2K3] - Micros           | oft Internet Explorer           |                                    |                              |                                          |    |
|-----------------------------------------------------|------------------------------|---------------------------------|------------------------------------|------------------------------|------------------------------------------|----|
| FUJITSU                                             |                              |                                 | 124                                | Serve                        | erView                                   |    |
| We make sure                                        | SERVERLIST   ADM             | INISTRATION   ASSET MAN         | AGEMENT   EVENT MANAGEMENT   M     | IONITORING   HELP            | an an an an an an an an an an an an an a |    |
|                                                     |                              |                                 |                                    |                              | 117 1                                    |    |
|                                                     |                              |                                 |                                    |                              | リモート イイーン                                | 4  |
| 表示データ:<br>オンライン データ                                 |                              | Configured                      | 0.                                 | Agent Information            |                                          |    |
| ステータス:<br>0K                                        |                              | Last Known Cor                  | nfiguration:                       |                              |                                          |    |
| -a   24                                             | モデル:<br>PRIMERGY TX150<br>S4 | Controller Type:<br>IP Address: | System LAN<br>10.21.136.130        | Address Type:<br>MacAddress: | primary<br>003005478CD8                  | 1  |
| 100 12                                              | 識別番号:<br>ST002A00002         | Controller Type:                | Baseboard Management<br>Controller | Address Type:                | baseboard-controller                     | 1  |
|                                                     | 識別     切                     | IP Address:                     | 10.21.136.31                       | MacAddress:                  | 003005478CD8                             |    |
|                                                     |                              |                                 | anagement                          |                              |                                          |    |
| VIEWS                                               |                              |                                 |                                    |                              |                                          |    |
| 構成情<br>アウシ<br>オペルーティング シズ<br>外部記憶装<br>ヘ〜ス本〜<br>いは〜ス | 報・<br>ョン・<br>テム<br>置・<br>ド・  |                                 |                                    |                              |                                          |    |
| リモート マネー<br>コンボ <sup>ル</sup> ーネント ステー<br>更<br>へが    | 24<br>友ス<br>(デ・)             |                                 |                                    |                              |                                          |    |
| @1999-2007 Fujit                                    | lsu Siemens Comp             | uters All rights reserv         | red                                |                              |                                          |    |
| 🔄 ページが表示されまし                                        | た                            |                                 |                                    |                              |                                          | 1. |

**2** [BMC Power Management] を選択します。

RemoteControlService/Web が起動します。

## ■ エージェントと通信不可能な状態の場合(iRMC の場合)

ServerView S2 の「ServerList」から対象のサーバを選択します。
 以下の画面が表示されます。

| 🗿 ServerView [TX150S6] - Microsoft In              | nternet Explorer                |                                    |                                      |                         | - IIX |
|----------------------------------------------------|---------------------------------|------------------------------------|--------------------------------------|-------------------------|-------|
| FUJITSU<br>We make sure SERVERLIST ADM             |                                 |                                    | Serve                                | rView                   |       |
| PRIMERGY                                           |                                 |                                    |                                      | Remote Managemen        | t     |
| 表示データ:<br>オンライン データ                                | Configured                      |                                    | Agent Information                    |                         |       |
| Status:<br>BMC Mode                                | Last Known Conf                 | iguration:                         |                                      |                         |       |
| モデル:<br>PRIMERGY TX150<br>86                       | Controller Type:<br>IP Address: | System LAN<br>10.21.136.185        | Address Type:<br>MacAddress:         | primary<br>001999144FB8 | ]     |
| 識別番号:<br>YK8B23456                                 | Controller Type:                | Baseboard Management<br>Controller | Address Type:                        | baseboard-controller    |       |
|                                                    | IP Address:<br>iRMC Telnet      | 10.21.136.52<br>IRMC SSH           | MacAddress:<br>iRMC Power Management | 0019990BD284            |       |
|                                                    |                                 |                                    |                                      |                         |       |
| VTEWS                                              |                                 |                                    |                                      |                         |       |
| 更新<br>~ル7°                                         |                                 |                                    |                                      |                         |       |
|                                                    |                                 |                                    |                                      |                         |       |
|                                                    |                                 |                                    |                                      |                         |       |
|                                                    |                                 |                                    |                                      |                         |       |
| Grass-2007 Fujitsu Siemens Comp     優) ページが表示されました | uters All rights reserved       |                                    |                                      |                         |       |

**2** [iRMC Power Management] をクリックします。 RemoteControlService/Web が起動します。

## ■ エージェントと通信不可能な状態の場合(BMC の場合)

ServerView S2 の「ServerList」から対象のサーバを選択します。
 以下の画面が表示されます。

| アクションを選択してく  | ださい。                     |       | _   |
|--------------|--------------------------|-------|-----|
| BMC Power Ma | inagement - 10.21.136.31 |       | 4.e |
| ок           |                          | キャンセル |     |
|              |                          |       |     |
|              |                          |       |     |

**2**「BMC Power Management」を選択し、[OK] をクリックします。 RemoteControlService/Web が起動します。

# 3.2.2 RemoteControlService/Web 画面

| 🖉 RemoteControlServi | ce Frontend [10.21.136.52]:IPMI/L | an – Microsoft Internet Explorer |               |                  | <u>-0×</u> |
|----------------------|-----------------------------------|----------------------------------|---------------|------------------|------------|
| FUĴĨTSU              |                                   |                                  | Remot         | teControlService | ,          |
| We make sure         | HELP                              |                                  |               |                  |            |
| PRIMERGY             |                                   |                                  |               |                  |            |
|                      |                                   |                                  |               |                  |            |
|                      | BMC (FW: )                        | IP Address 10.21.136.52          | Logon         | Logoff           |            |
|                      | Power Management:                 | Status <not available=""></not>  | Command       |                  |            |
|                      | Console Redirection:              |                                  | Enter Console | Leave Console    |            |
|                      |                                   |                                  |               |                  |            |
|                      |                                   |                                  |               |                  |            |
|                      |                                   |                                  |               |                  |            |
|                      |                                   |                                  |               |                  |            |
|                      |                                   |                                  |               |                  |            |
|                      |                                   |                                  |               |                  |            |
|                      |                                   |                                  |               |                  |            |
|                      |                                   |                                  |               |                  |            |
|                      |                                   |                                  |               |                  |            |
|                      |                                   |                                  |               |                  |            |
|                      |                                   |                                  |               |                  |            |
|                      |                                   |                                  |               |                  |            |
|                      |                                   |                                  |               |                  |            |
|                      |                                   |                                  |               |                  |            |
|                      |                                   |                                  |               |                  |            |
|                      |                                   |                                  |               |                  |            |
|                      |                                   |                                  |               |                  |            |
|                      |                                   |                                  |               |                  |            |
|                      |                                   |                                  |               |                  |            |
|                      | Not connected                     |                                  | Cr.           | ansole: offline  |            |
|                      | Nor connected.                    |                                  | 01            |                  |            |
|                      |                                   |                                  |               |                  |            |
| 101999-2007 Fujitsu  | Stemens Computers All rights      | reserved                         |               |                  |            |
| 🕲 アブレット RemoteContro | IService Frontend 4.06.01 started |                                  |               |                  | ノトフネット //  |

RemoteControlService/Web が起動すると、以下の画面が表示されます。

RemoteControlService/Web 画面では、iRMC / BMC に接続後、以下の情報参照および操作が可能です。

### 表:RemoteControlService/Web 画面での操作

| 項目               | 説明                                                                                         |
|------------------|--------------------------------------------------------------------------------------------|
| BMC (FW:)        | ログオン後、iRMC / BMC ファームウェアのバージョンを表示します。                                                      |
| IP Address       | iRMC / BMC に設定された IP Address が表示されます。                                                      |
| [Logon] ボタン      | 「IP Address」に表示されている iRMC / BMC にログオンします。                                                  |
| [Logoff] ボタン     | iRMC / BMC からログオフします。                                                                      |
| Power Management | サーバの電源制御を行います。Command からサーバに対して行う操<br>作を選択します。<br>[Status]をクリックすると、現在のサーバの電源状態が表示されま<br>す。 |
| Command          | サーバの電源制御の操作を以下のコマンドから選択します。                                                                |
| Power On         | サーバの電源を入れます。                                                                               |
| Power Off        | サーバの電源を切ります。                                                                               |
| Reset            | サーバを再起動します。                                                                                |
| Power Cycle      | サーバの電源を切り、再度電源を入れます。                                                                       |
| Shutdown         | サーバをシャットダウンします。                                                                            |

|   | 項目                  | 説明                                       |
|---|---------------------|------------------------------------------|
| С | onsole Redirection  |                                          |
|   | [Enter Console] ボタン | コンソールリダイレクトを開始します。BMC にログオンしている場合のみ有効です。 |
|   | [Leave Console] ボタン | コンソールリダイレクトを終了します                        |

表:RemoteControlService/Web 画面での操作

# 3.2.3 RemoteControlService/Webの終了

- **1** BMC ヘログオンしているときは、[Logoff] をクリックしてログオフします。
- 2 RemoteControlService/Webのブラウザを閉じます。 RemoteControlService/Web が終了します。

# 3.3 RSB Telnet 接続の場合

RSB Telnet 接続の場合の、RemoteControlService/Web の起動と終了方法について 説明します。

**修重要** 

- ▶ リモートサービスボード (RSB)の接続方法には、Telnetのほかに Web インターフェースを使って接続する方法があります。
  - 詳しくは、『リモートサービスボード ユーザーズガイド』を参照してください。
- リモートサービスボードへ Telnet 接続する場合、Telnet 接続を実行する前に、リモートサービスボードの Web インターフェースを使用して、Telnet ポートを有効にする必要があります。
   詳しくは、『リモートサービスボード ユーザーズガイド』を参照してください。

# 3.3.1 RemoteControlService/Webの起動

RemoteControlService/Webの起動は、エージェントもしくはリモートサービスボードとの通信 状態によって異なります。

## ■ エージェントと通信可能な状態の場合

1 ServerView S2の「ServerList」→「機種メニュー」→「VIEWS」メニューから「リモートマネージャ」を選択します。

以下の画面が表示されます。

| ServerView [TX1                                                                                                    | 50S4W2K3] - Micros                                   | oft Internet Explorer           |                                    |                              |                         | - O × |
|----------------------------------------------------------------------------------------------------|------------------------------------------------------|---------------------------------|------------------------------------|------------------------------|-------------------------|-------|
| FUJITSU                                                                                                    |                                                      |                                 | 14                                 | Serve                        | erView                  |       |
| We make sure                                                                                                    | SERVERLIST   ADM.                                    | INISTRATION   ASSET MAN         | AGEMENT   EVENTMANAGEMENT   1      | MUNITURING   HELP            |                         |       |
| PRIMERGY                                                                                                    |                                                      |                                 |                                    |                              | リモート マネージ・              | 4     |
| 表示データ:<br>オンライン データ                                                                                                    |                                                      | Configured                      | 0.                                 | Agent Information            |                         |       |
| ステータス:<br>OK                                                                                                    |                                                      | Last Known Con                  | figuration:                        |                              |                         |       |
| - 2                                                                                                    | モデル:<br>PRIMERGY TX150<br>S4                         | Controller Type:<br>IP Address: | System LAN<br>10.21.136.130        | Address Type:<br>MacAddress: | primary<br>003005478CD8 | 1     |
| 100 12                                                                                                    | 識別番号:<br>ST002A00002                                 | Controller Type:                | Baseboard Management<br>Controller | Address Type:                | baseboard-controller    |       |
|                                                                                                    | ₩                                                    | IP Address:<br>BMC Power Ma     | 10.21.136.31<br>nagement           | MacAddress:                  | 003005478CD8            |       |
|                                                                                                    |                                                      | Controller Type:                | RSB S2 LP                          | Address Type:                | secondary               | 1     |
| VIEWS                                                                                                    |                                                      | IP Address:                     | 10.21.136.60                       | MacAddress:                  | 0030D309CBEB            |       |
| 構成的                                                                                                    | 1.12 ·                                               | RSB Teinet                      | 3                                  | RSB Manager                  |                         |       |
| アケ<br>オペシーティング シス<br>外部記憶期<br>ペースボー<br>コンボー-<br>リモートマネー                                                                                                    | カン・<br>そうよ<br>表置・<br>~<br>ド・<br>ネント・<br>ネント・<br>ネント・ |                                 |                                    |                              |                         |       |
| 1)#°-#>/ 7,7-                                                                                                    | -9ス<br>更新<br>ルフ <sup>*</sup> ・                       |                                 |                                    |                              |                         |       |
| 「「「1999-2007」 Fuji<br>(個) ページが表示されまし                                                                                                    | rsu aremens compi                                    | oters An rights reserve         | eu -                               |                              |                         |       |
| 1 2 1 2 1 2 1 1 2 1 1 2 1 1 2 1 1 2 1 1 2 1 1 2 1 2 1 1 2 1 1 2 1 1 2 1 1 2 1 1 2 1 1 2 1 1 1 2 1 1 2 1 1 2 1 1 2 1 1 1 2 1 1 2 1 1 2 1 1 2 1 1 2 1 1 2 1 1 2 1 1 1 2 1 1 2 1 1 2 1 1 1 2 1 1 1 1 1 1 1 1 1 1 1 1 1 1 1 1 1 1 1 1 |                                                      |                                 |                                    | j.                           |                         | 11.   |

**2** [RSB Telnet] をクリックします。

RemoteControlService/Web が起動します。

## POINT

▶ [RSB Manager] をクリックすると、リモートサービスボードの Web インターフェース を起動することができます。

## ■ エージェントと通信不可能な状態の場合

1 ServerView S2 の「ServerList」から対象のサーバを選択します。

以下の画面が表示されます。

| アンショ | ョンを選択してください                         |       |  |
|------|-------------------------------------|-------|--|
| с в  | BMC Power Management - 10.21.136.31 |       |  |
| • R  | RSB Telnet - 10.21.136.60           |       |  |
| C R  | RSB Manager - 10.21.136.60          |       |  |
| c    | ж                                   | キャンセル |  |

**2**「RSB Telnet」を選択し、[OK] をクリックします。 RemoteControlService/Web が起動します。 20

# 3.3.2 RemoteControlService/Web 画面

| FUJITSU           | Care and                                 | RemoteControlService                    |
|-------------------|------------------------------------------|-----------------------------------------|
| We make sure      | HELP                                     |                                         |
| PRIMERGY          |                                          |                                         |
|                   |                                          |                                         |
|                   | IP Address 10.21.136.60                  | Management Port 3172 Connect Disconnect |
|                   |                                          |                                         |
|                   |                                          |                                         |
|                   |                                          |                                         |
|                   |                                          |                                         |
|                   |                                          |                                         |
|                   |                                          |                                         |
|                   |                                          |                                         |
|                   |                                          |                                         |
|                   |                                          |                                         |
|                   |                                          |                                         |
|                   |                                          |                                         |
|                   |                                          |                                         |
|                   |                                          |                                         |
|                   | Not connected.                           | offine -                                |
|                   |                                          |                                         |
| @1999-2007 Fujits | su Siemens Computers All rights reserved |                                         |
| 🥲 アブレット RemoteCon | trolbervice Frontend 4.06.01 started     |                                         |

RemoteControlService/Web が起動すると、以下の画面が表示されます。

RemoteControlService/Web 画面では、RSB に接続後、以下の情報参照および操作が可能です。

表:RemoteControlService/Web 画面での操作

| 項目               | 説明                                |
|------------------|-----------------------------------|
| IP Address       | RSB に設定された IP Address が表示されます。    |
| Management Port  | RSB に設定された Telnet Port 番号が表示されます。 |
| [Connect] ボタン    | 「IP Address」に表示されている RSB に接続します。  |
| [Disconnect] ボタン | RSB から切断します。                      |

## ■ RSB Telnet の使用方法

RemoteControlService/Web での RSB Telnet 内のメインメニューは、RemoteControlService/LAN での RSB Telnet 接続と同じです。「4.3 RSB Telnet 接続」の「4.3.2 メインメニュー」( $\rightarrow$  P.42) を参照してください。

# 3.3.3 RemoteControlService/Webの終了

- **1** RSB ヘログオンしているときは、[Disconnect] をクリックして切断します。
- **2** RemoteControlService/Web のブラウザを閉じます。

RemoteControlService/Web が終了します。

# 3.4 ManagementBlade 接続の場合

ManagementBlade 接続の場合の、RemoteControlService/Web の起動と終了方法について説明します。

# 3.4.1 RemoteControlService/Webの起動

 ServerView S2 の「ServerList」→「機種メニュー」→「ブレードサーバ ビュー」から「RemoteView」を選択します。

| -UJII:<br>Wen                             | SU<br>nake sure      |                     |                             |                   | ServerV      | iew        |
|-------------------------------------------|----------------------|---------------------|-----------------------------|-------------------|--------------|------------|
| <b>9</b>                                  | 離別灯                  | モデル:     識別番号:      | BX600<br>SQ999A999          | 99                |              | オンライン データ  |
|                                           | タイプルロ                | ステータス・状況            |                             | モデル               |              |            |
|                                           | 1                    | ok                  |                             |                   |              | <u></u> 環境 |
| 2                                         | · 🗟 2                | standby             |                             |                   |              |            |
| 5                                         | 1                    | ok                  |                             | A3C40052237       |              |            |
| )                                         | Ø 2                  | ok                  | 0                           | A3C40051467       |              | RemoteView |
| 5                                         | Ø 4                  | ok                  |                             | A3C40063359       |              |            |
| 2                                         | <b>6</b>             | ok                  |                             | A3C40057465       |              |            |
| 5                                         | Ø 7                  | ok                  | <b></b>                     | A3C40052236       |              |            |
| 選拔                                        | 呪したブレードの詳            | 細                   |                             |                   |              |            |
| タイプ                                       | -                    | マネージメントブレード         | 物理アドレス                      | 5                 | 00C09F226B70 | 2          |
| 製造 <sup>4</sup><br>製造 <sup>4</sup><br>シリア | 皆:<br>手月: (<br>7ル番号: | 11/01/1970 00:00:00 | ハードウェア<br>ファームウェ<br>IPアドレス: | バージョン:<br>アバージョン: | 1.70         |            |
| プロタ                                       | 774名                 |                     | オペレーティ                      | ングシステム:           |              |            |
| 閉じ                                        | る   更新               | 構成 Si               | erverView                   |                   | ヘルブ          |            |

RemoteControlService/Web が起動します。

# 3.4.2 RemoteControlService/Web 画面

| RemoteGontrolService F     | rontend [10.21.14    | 30.21 j: leinet - Microsott Int | ernet Explorer       | and the second second second second second second second second second second second second second second second | - 니니 스                      |
|----------------------------|----------------------|---------------------------------|----------------------|----------------------------------------------------------------------------------------------------|-----------------------------|
| FUĴÎTSU                    | 1-5-                 |                                 | Re                   | moteControlSer                                                                                                   | /ice                        |
| We make sure HELI          |                      |                                 |                      |                                                                                                    | A CONTRACT OF A CONTRACT OF |
| PRIMERGY                   |                      |                                 |                      |                                                                                                    |                             |
|                            |                      |                                 |                      |                                                                                                    |                             |
|                            |                      |                                 |                      |                                                                                                    |                             |
|                            | ID Addroso           | 10.21.136.21                    | Managament Port 8172 | Connect                                                                                                    |                             |
|                            | Ir Address           |                                 | management For       | Connect Disconnect                                                                                               |                             |
|                            |                      |                                 |                      | <u> </u>                                                                                                    |                             |
|                            |                      |                                 |                      |                                                                                                    |                             |
|                            |                      |                                 |                      |                                                                                                    |                             |
|                            |                      |                                 |                      |                                                                                                    |                             |
|                            |                      |                                 |                      |                                                                                                    |                             |
|                            |                      |                                 |                      |                                                                                                    |                             |
|                            |                      |                                 |                      |                                                                                                    |                             |
|                            |                      |                                 |                      |                                                                                                    |                             |
|                            |                      |                                 |                      |                                                                                                    |                             |
|                            |                      |                                 |                      |                                                                                                    |                             |
|                            |                      |                                 |                      |                                                                                                    |                             |
|                            |                      |                                 |                      |                                                                                                    |                             |
|                            |                      |                                 |                      |                                                                                                    |                             |
|                            |                      |                                 |                      |                                                                                                    |                             |
|                            |                      |                                 |                      |                                                                                                    |                             |
|                            |                      |                                 |                      |                                                                                                    |                             |
|                            |                      |                                 |                      |                                                                                                    |                             |
|                            |                      |                                 |                      |                                                                                                    |                             |
|                            |                      |                                 |                      |                                                                                                    |                             |
|                            |                      |                                 |                      | -                                                                                                    |                             |
|                            | Not connecte         | ed.                             |                      | offine                                                                                                    |                             |
|                            |                      |                                 |                      |                                                                                                    |                             |
|                            |                      |                                 |                      |                                                                                                    |                             |
| ©1999-2007 Fujitsu Sier    | nens Computer        | rs All rights reserved          |                      |                                                                                                    |                             |
| e) アブレット RemoteControlServ | ice Frontend 4.06.01 | 1 started                       |                      |                                                                                                    | N イントラネット                   |
|                            |                      |                                 |                      | . , , , , , ,                                                                                                    |                             |

RemoteControlService/Web が起動すると、以下の画面が表示されます。

RemoteControlService/Web 画面では、ManagementBlade に接続後、以下の情報参照および操作が可能です。

| 表: | RemoteC | ControlSer | vice/Web | 画面で | の操作 |
|----|---------|------------|----------|-----|-----|
|----|---------|------------|----------|-----|-----|

| 項目               | 説明                                           |
|------------------|----------------------------------------------|
| IP Address       | ManagementBlade に設定された IP Address が表示されます。   |
| Management Port  | ManagementBladeに設定された Telnet Port 番号が表示されます。 |
| [Connect] ボタン    | 「IP Address」に表示されている ManagementBlade に接続します。 |
| [Disconnect] ボタン | ManagementBlade から切断します。                     |

# 3.4.3 RemoteControlService/Webの終了

- ManagementBlade ヘログオンしているときは、[Disconnect] をクリックして 切断します。
- **2** RemoteControlService/Web のブラウザを閉じます。 RemoteControlService/Web が終了します。

# 第4章 使用方法

この章では、RemoteControlService/Webの使 用方法について説明しています。 詳細については、該当するオンラインヘルプを 参照してください。

| 4.1 | iRMC Telnet / iRMC SSH 接続 | 38 |
|-----|---------------------------|----|
| 4.2 | BMC 接続                    | 40 |
| 4.3 | RSB Telnet 接続             | 41 |
| 4.4 | ManagementBlade Telnet 接続 | 48 |

# 4.1 iRMC Telnet / iRMC SSH 接続

RemoteControlService/Web による、リモートマネジメントコントローラのサポー トについて説明します。

# 4.1.1 リモートマネジメントコントローラへの接続

リモートマネジメントコントローラには、リモートマネージャと呼ばれる Telnet / SSH イン ターフェースがあり、RemoteControlService/Web から接続することができます。リモートマネ ジメントコントローラへの Telnet / SSH 接続では、サーバの電源管理とテキストベースのコ ンソールリダイレクション機能のみサポートされます。

RemoteControlService/Web からリモートマネジメントコントローラへの接続は、以下の手順で行います。

## 修 重要

- ▶ Telnet / SSH接続を実行する前に、リモートマネジメントコントローラのWebインターフェースを使用して、Telnet / SSH ポートを有効にする必要があります。詳しくは、『リモートマネジメントコントローラ ユーザーズガイド』を参照してください。
  - **1** [Connect] をクリックし、設定したアカウントでログインします。 以下の画面が表示されます。

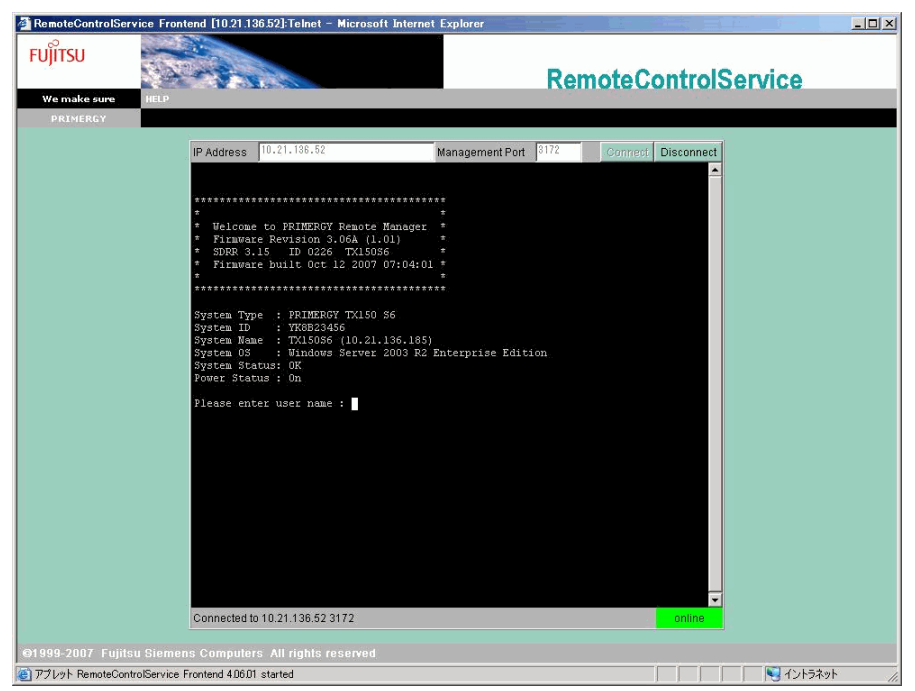

## 4.1.2 メインメニュー

リモートマネジメントコントローラのメインメニューです。

表示されるメニューはサーバにより異なり、使用可能なメニューが表示されます。 項目の左側の番号や文字を入力すると、各項目が実行されるか、または下位メニュー項目に

移動します。利用できない機能には(\*)が表示されます。

【0】キーを押すと上位メニューへ移行します。メインメニューを表示しているときに【0】 キーを押すと、リモートマネジメントコントローラとの接続が切断されます。

| メニュー項目                        | 説明                                      |
|-------------------------------|-----------------------------------------|
| System Information            | 本機能は未サポートです。                            |
| Power Management              | サーバの電源制御を行います。選択すると電源制御メニューが<br>表示されます。 |
| Enclosure Information         | 本機能は未サポートです。                            |
| Service Processor             | 本機能は未サポートです。                            |
| Change password               | 本機能は未サポートです。                            |
| Console Redirection (EMS/ASC) | コンソールをリダイレクトするときに使用します。                 |
| Start a Command Line shell    | 本機能は未サポートです。                            |

表:リモートマネジメントコントローラのメインメニュー

### PowerManagement

#### 表: Power Management メニュー

| メニュー項目                        | 説明                                                                             |
|-------------------------------|--------------------------------------------------------------------------------|
| Immediate Power Off           | OS の状態に関係なく、サーバの電源を切断します。                                                      |
| Immediate Reset               | OS の状態に関係なく、サーバを再起動します。                                                        |
| Power Cycle                   | OS の状態に関係なく、サーバの電源を切断し、電源の再投入を行います。                                            |
| Power On                      | サーバの電源を投入します。                                                                  |
| Graceful Power Off (Shutdown) | サーバをシャットダウンします。<br>リモートマネジメントコントローラがシャットダウン要求をサーバの<br>ServerView エージェントに送信します。 |
| Graceful Reset (Reboot)       | サーバを再起動します。<br>リモートマネジメントコントローラがリセット要求をサーバの<br>ServerView エージェントに送信します。        |
| Raise NMI (via iRMC S2)       | サーバに NMI 信号を送信します。NMI をサポートしていないサーバ<br>では選択できません(V1.66A 以降)。                   |

## ■ Console Redirection (EMS/ASC)

リモートマネジメントコントローラのコンソールリダイレクションによって、サーバの画面 およびキーボード操作を、リモートコンソールヘリダイレクトできます。コンソールリダイ レクションを選択すると、サーバの画面がリモートマネージャウィンドウに転送されます。 キーボードから入力する内容は、サーバのキーボードコントローラに送られます。 コンソールリダイレクションによって以下の操作が行えます。

- POST 中の画面表示
- BIOS セットアップ

コンソールリダイレクションは、チルダ(~)とピリオド(.)、または "Esc" と "("を2秒以内に続けて入力すると終了します。

# 4.2 BMC 接続

RemoteControlService/Web による、IPMI over LAN のサポートについて説明しま す。RemoteControlService/Web から BMC への接続は、以下の手順で行います。

1 RemoteControlService/Web 画面より [Logon] をクリックします。

| $\rightarrow$ | [3.2 | 2.2 | Re | m | ote | eC | or | tr | olS | er | vic | e/V | Veb | 画面 | ٥J | (P.30) | ) |
|---------------|------|-----|----|---|-----|----|----|----|-----|----|-----|-----|-----|----|----|--------|---|
|               |      |     |    |   |     |    |    |    |     |    |     |     |     |    |    |        |   |

| Stream RCS Frontend BMC                | 10.21.136.31   |
|----------------------------------------|----------------|
| <u>U</u> sername:<br><u>P</u> assword: | admin          |
| Login                                  | <u>C</u> ancel |

- **2** 設定したアカウントでログインします。
- 3 BMC に接続後、以下の情報参照および操作が可能となります。

表:RemoteControlService/Web 画面での操作

| 項目                  | 説明                                                                                         |  |  |  |
|---------------------|--------------------------------------------------------------------------------------------|--|--|--|
| BMC (FW:)           | ログオン後、BMC ファームウェアのバージョンを表示します                                                              |  |  |  |
| IP Address          | BMC に設定された IP Address が表示されます。                                                             |  |  |  |
| [Logon] ボタン         | 「IP Address」に表示されている BMC にログオンします。                                                         |  |  |  |
| [Logoff] ボタン        | BMC からログオフします。                                                                             |  |  |  |
| Power Management    | サーバの電源制御を行います。Command からサーバに対して<br>行う操作を選択します。<br>[Status]をクリックすると、現在のサーバの電源状態が表示<br>されます。 |  |  |  |
| Command             | サーバの電源制御の操作を以下のコマンドから選択します。                                                                |  |  |  |
| Power On            | サーバの電源を入れます。                                                                               |  |  |  |
| Power Off           | サーバの電源を切ります。                                                                               |  |  |  |
| Reset               | サーバを再起動します。                                                                                |  |  |  |
| Power Cycle         | サーバの電源を切り、再度電源を入れます。                                                                       |  |  |  |
| Shutdown            | サーバをシャットダウンします。                                                                            |  |  |  |
| Console Redirection |                                                                                            |  |  |  |
| [Enter Console] ボタン | コンソールリダイレクトを開始します。BMC にログオンして<br>いる場合のみ有効です。                                               |  |  |  |
| [Leave Console] ボタン | コンソールリダイレクトを終了します                                                                          |  |  |  |

# 4.3 RSB Telnet 接続

RemoteControlService/Web による、リモートサービスボードのサポートについて 説明します。

# 4.3.1 リモートサービスボードへの接続

リモートサービスボードには、リモートマネージャと呼ばれる Telnet インターフェースがあ り、RemoteControlService/Web から接続することができます。リモートマネージャでは、対象 となるサーバに関する情報を確認できます。情報の中には、システム名のように、初めて ServerView エージェントを起動したあとや、サーバが正しく設定された場合のみ表示される ものもあります。

RemoteControlService/Webからリモートサービスボードへの接続は、以下の手順で行います。

## 修 重要

- ▶ Telnet 接続を実行する前に、リモートサービスボードの Web インターフェースを使用して、Telnet ポートを有効にする必要があります。
- RemoteControlService/Web 画面で [Connect] をクリックし、以下の画面からリモートサービスボードに設定したアカウントでログインします。

| RemoteControlServi | ce Frontend [10.21.136.60]:Telnet - Microsof                                                                                                    | Internet Explorer               |                    | _0     |
|--------------------|----------------------------------------------------------------------------------------------------|---------------------------------|--------------------|--------|
| FUĴĨTSU            | The state of the state of the s | Re                              | moteControlService | •      |
| We make sure       | HELP                                                                                                    |                                 |                    |        |
| PRIMERGY           |                                                                                                    |                                 |                    |        |
|                    | IP Address 10.21.136.60                                                                                                    | Management Port 3172            | Connect Disconnect |        |
|                    | **************************************                                                                                                    | *********<br>anager *<br>1.35 * |                    |        |
|                    | * * * System Type : PRIMERGY TX150 S-                                                                                                    | *                               |                    |        |
|                    | System ID : YBMS123456<br>System Name : TX15034W2K3 (10.4<br>System 03 : Windows Server 20<br>Card name : RSB S2                                                                                                    | 1.136.130)<br>03                |                    |        |
|                    | Power Status: On                                                                                                    |                                 |                    |        |
|                    |                                                                                                    |                                 |                    |        |
|                    |                                                                                                    |                                 | <b>_</b>           |        |
|                    | Connected to 10.21.136.60 3172                                                                                                    |                                 | online             |        |
| 1999-2007 Fujitsu  | Siemens Computers All rights reserved                                                                                                    |                                 |                    |        |
| アプレット RemoteContro | IService Frontend 4.06.01 started                                                                                                    |                                 |                    | ノトラネット |

2 RSB に接続後、情報参照および操作が可能となります。

# 4.3.2 メインメニュー

リモートサービスボードのメインメニューです。

表示されるメニューはサーバにより異なり、使用可能なメニューが表示されます。

項目の左側の番号や文字を入力すると、各項目が実行されるか、または下位メニュー項目に 移動します。利用できない機能には(\*)が表示されます。

【0】キーを押すと上位メニューへ移行します。メインメニューを表示しているときに【0】 キーを押すと、リモートサービスボードとの接続が切断されます

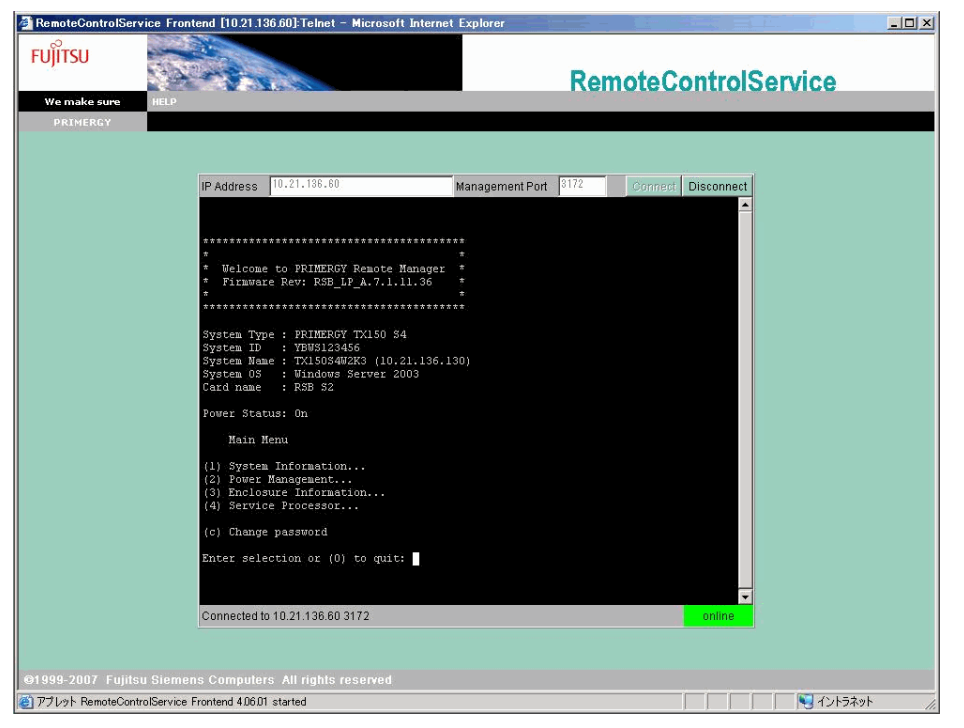

表:メインメニュー

| メニュー項目                | 説明                                                 |
|-----------------------|----------------------------------------------------|
| System Information    | システムの情報を表示します。選択するとシステムインフォメーショ<br>ン・メニューが表示されます。  |
| Power Management      | サーバの電源制御を行います。選択すると電源制御メニューが表示され<br>ます。            |
| Enclosure Information | サーバ本体の情報を表示します。選択すると本体情報メニューが表示さ<br>れます。           |
| Service Processor     | リモートサービスボードの設定、情報の表示を行います。選択すると<br>RSBメニューが表示されます。 |
| Change password       | パスワードの変更を行います。                                     |

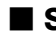

## System Information

メインメニューの「System Information」を選択すると、以下のメニュー画面が表示されます。

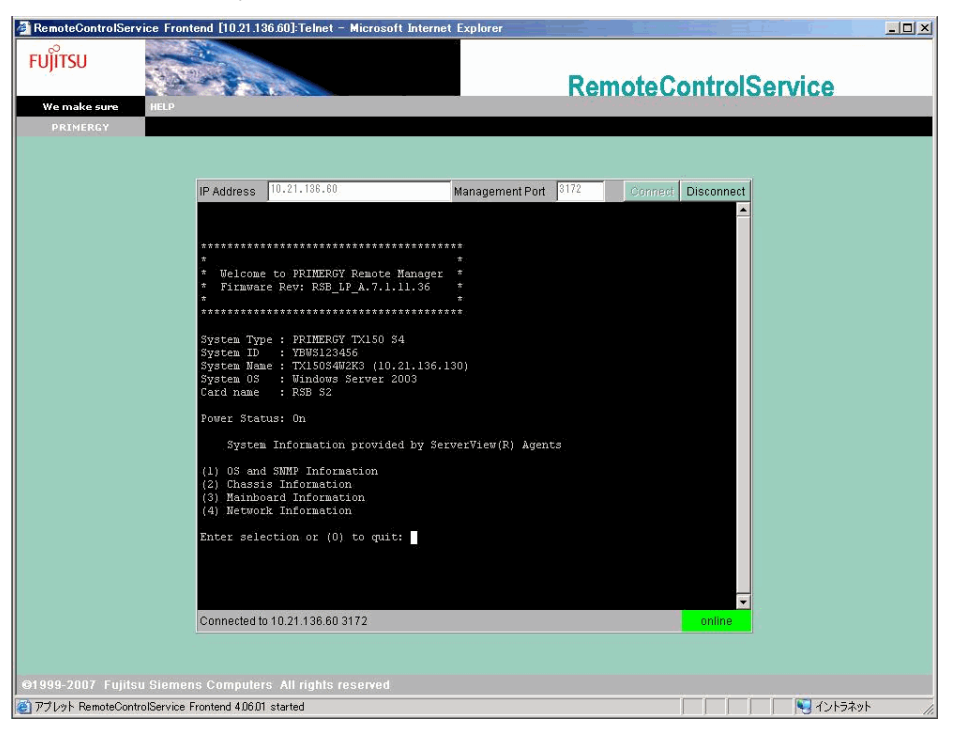

表: System Information メニュー

| メニュー項目                  | 説明                                      |
|-------------------------|-----------------------------------------|
| OS and SNMP Information | OS 名や ServerView エージェントのバージョンなどが表示されます。 |
| Chassis Information     | サーバの型名やシリアルナンバーなどが表示されます。               |
| Mainboard Information   | BIOS のバージョンや基盤の情報が表示されます。               |
| Network Information     | ネットワークノードの情報が表示されます。                    |

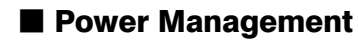

メインメニューの「Power Management」を選択すると、以下のメニュー画面が表示されます。

| RemoteControlService Frontend        | [10.21.136.60]:Telnet – Microsoft Internet                                                                                                    | Explorer             |                    |            |
|--------------------------------------|----------------------------------------------------------------------------------------------------|----------------------|--------------------|------------|
| <b>FU</b> )๊เ <b>T</b> SU            | 8- N. 4                                                                                                    | Re                   | moteControlServic  | e          |
| We make sure HELP                    |                                                                                                    |                      |                    |            |
| PRIMERCY<br>PRIMERCY<br>PRIMERCY     | ddress 10.21.135.60<br>Welcome to PRIMERCY Remote Manager<br>Firmware Rev: RSB_LP_A.7.1.11.36<br>Ten ID :: YENSL324356<br>ten Mome : TX15054WWXK3 (10.21.136.1)<br>ten Gm :: YENSL324356<br>ten Management Menu<br>Inmediate Fower Off<br>Immediate Fower Off<br>Immediate Reset<br>Fower Off<br>Graceful Power Off (Shutdown)<br>Graceful Power Off (Shutdown)<br>Graceful Reset (Reboot)<br>er selection or (0) to quit: | Management Port 3172 | Connect Disconnect |            |
| Con                                  | nected to 10:21:130:00 3172                                                                                                    |                      |                    |            |
| ©1999-2007 Fujitsu Siemens Co        | imputers All rights reserved                                                                                                    |                      |                    |            |
| @ アプレット RemoteControlService Fronter | nd 4.06.01 started                                                                                                    |                      |                    | イントラネット // |

### 表: Power Management メニュー

| メニュー項目                        | 説明                                                                                                    |
|-------------------------------|----------------------------------------------------------------------------------------------------|
| Immediate Power Off           | OS の状態に関係なく、サーバの電源を切断します。                                                                                                    |
| Immediate Reset               | OS の状態に関係なく、サーバを再起動します。                                                                                                    |
| Power Cycle                   | OSの状態に関係なく、サーバの電源を切断し、電源の再投入を行います。                                                                                                    |
| Power On                      | サーバの電源を投入します。                                                                                                    |
| Graceful Power Off (Shutdown) | サーバをシャットダウンします。<br>リモートサービスボードがシャットダウン要求をサーバの<br>ServerView エージェントに送信します。エージェントがインストー<br>ルされていないなどの理由で、シャットダウン要求を送信できない<br>場合は、リモートマネージャは別のダイアログに進み、OSの状態に<br>関係なくサーバをシャットダウン (Immediate Power Off) するかどう<br>かのメッセージを表示します。 |
| Graceful Reset (Reboot)       | サーバを再起動します。<br>リモートサービスボードがリセット要求をサーバの ServerView エー<br>ジェントに送信します。エージェントがインストールされていない<br>などの理由で、リセット要求を送信できない場合は、リモートマ<br>ネージャは別のダイアログに進み、OS の状態に関係なくサーバをリ<br>セット (Immediate Reset) するかどうかのメッセージを表示します。                    |

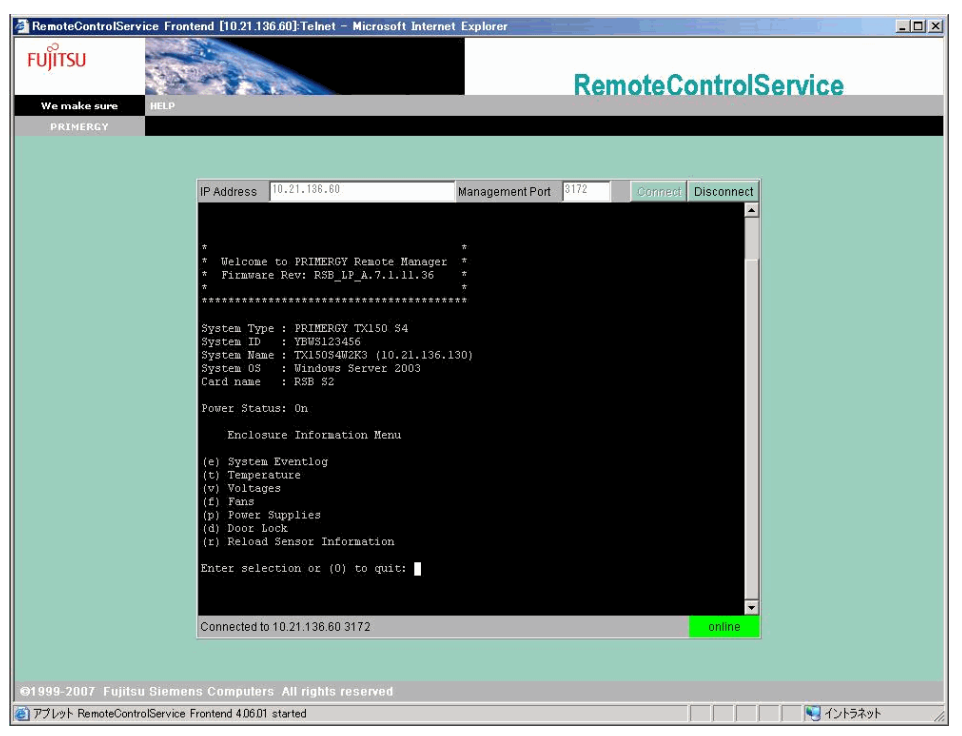

## Enclosure Information

メインメニューの「Enclosure Information」を選択すると、以下のメニューが表示されます。

#### 表: Enclosure Information メニュー

| メニュー項目                    | 説明                            |
|---------------------------|-------------------------------|
| System Eventlog           | System Eventlog メニュー画面を表示します。 |
| Temperature               | 温度に関する情報が表示されます。              |
| Voltages                  | 電圧に関する情報が表示されます。              |
| Fans                      | ファンに関する情報が表示されます。             |
| Power Supplies            | 電源に関する情報が表示されます。              |
| Door Lock                 | フロントドアの開閉の状態を表示します。           |
| Reload Sensor Information | センサー情報の再読込みを行います。             |

# System Eventlog

メインメニューの「System Eventlog」を選択すると、以下のメニュー画面が表示されます。

| 🖉 RemoteControlSer    | rice Frontend [10.21.136.60]:Telnet - Microsoft Internet                                                                                                    | Explorer                                |
|-----------------------|----------------------------------------------------------------------------------------------------|-----------------------------------------|
| FUJITSU               |                                                                                                    | RemoteControlService                    |
| We make sure          | HELP                                                                                                    |                                         |
| We make sure PRIMERGY | Paddress     10.21.138.60      Velcome to PRIMERGY Remote Manager     Firmware Rev: RSB_LF_A.7.1.11.36     Velcome to PRIMERGY TK150 S4     System Type : PEHERGY TK150 S4     System Vention Server 2003     Caid name : rAB 52     Power Status: On         System Eventlog (newest first)     (2) View System Eventlog (newest first)     (3) Puma System Eventlog (newest first)     (4) Puma System Eventlog (newest first)     (5) View System Eventlog (newest first)     (6) Clear System Eventlog     Enter selection or (0) to quit:     Connected to 10.21.136.60 3172 | Management Port 3172 Oonnect Disconnect |
| @1999-2007 Fujits     | u Siemens Computers All rights reserved                                                                                                    |                                         |
| (ど) アブレット RemoteCont  | rolService Frontend 4.06.01 started                                                                                                    |                                         |

## 表:System Eventlog メニュー

| メニュー項目                                   | 説明                                                      |
|------------------------------------------|---------------------------------------------------------|
| View System Eventlog (newest first)      | リモートサービスボードのイベントログの内容が、時間順<br>(最初のエントリが先頭)に表示されます。      |
| View System Eventlog (oldest first)      | リモートサービスボードのイベントログの内容が、時間順<br>(最後のエントリが先頭)に表示されます。      |
| Dump System Eventlog (raw, newest first) | リモートサービスボードのイベントログのバイナリデータ<br>が、時間順(最初のエントリが先頭)に表示されます。 |
| Dump System Eventlog (raw, oldest first) | リモートサービスボードのイベントログのバイナリデータ<br>が、時間順(最後のエントリが先頭)に表示されます。 |
| View System Eventlog Information         | リモートサービスボードのイベントログの情報が表示され<br>ます。                       |
| Clear System Eventlog                    | リモートサービスボードのイベントログをクリアします。                              |

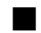

## Service Processor

メインメニューの「Service Proseccor」を選択すると、以下のメニュー画面が表示されます。

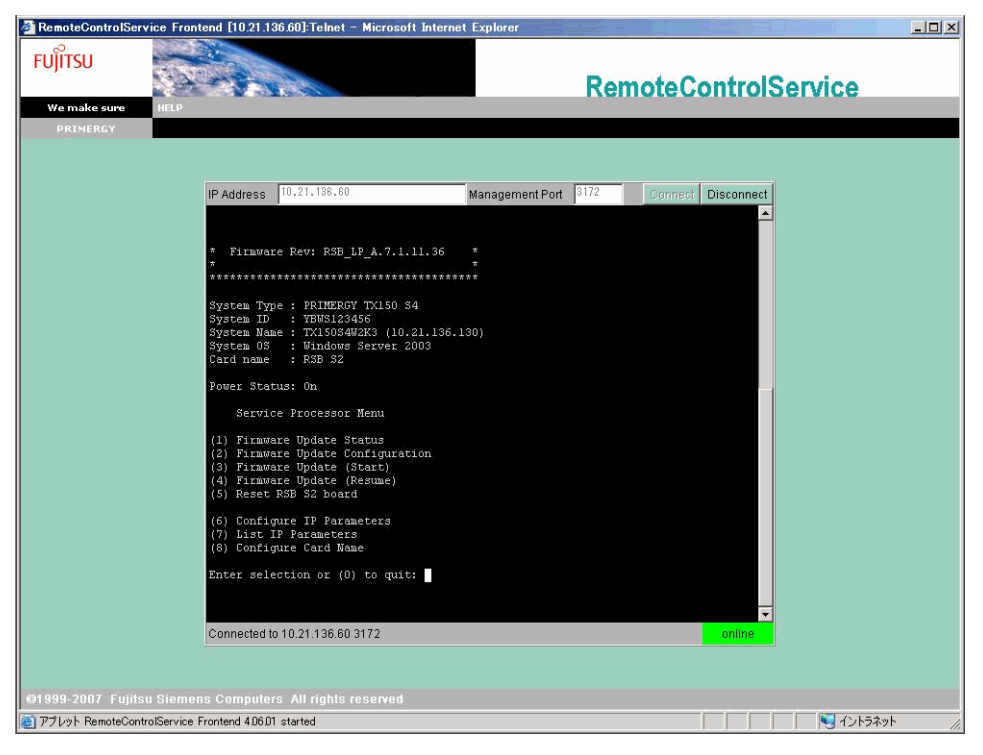

#### 表: Service Processor メニュー

| メニュー項目                        | 説明                                                   |
|-------------------------------|------------------------------------------------------|
| Firmware Update Status        | リモートサービスボードのファームウェア・アップデートの状態を<br>表示します。本機能は未サポートです。 |
| Firmware Update Configuration | リモートサービスボードのファームウェア・アップデートの設定を<br>表示します。本機能は未サポートです。 |
| Firmware Update (Start)       | リモートサービスボードのファームウェア・アップデートを開始し<br>ます。本機能は未サポートです。    |
| Firmware Update (Resume)      | リモートサービスボードのファームウェア・アップデートを再開し<br>ます。本機能は未サポートです。    |
| Reset RSB S2 board            | リモートサービスボードの再起動を行います。                                |
| Configure IP Parameters       | リモートサービスボードの IP アドレスを変更します。                          |
| List IP Parameters            | リモートサービスボードの IP アドレスを表示します。                          |
| Configure Card Name           | リモートサービスボードの名前を変更します。                                |

# 4.4 ManagementBlade Telnet 接続

RemoteControlService/Web による、ManagementBlade のサポートについて説明します。

# 4.4.1 ManagementBlade への接続

ManagementBlade には、リモートマネージャと呼ばれる Telnet インターフェースがあり、 RemoteControlService/Web から接続することができます。リモートマネージャでは、対象とな るサーバに関する情報を確認できます。

RemoteControlService/WebからManagementBladeへの接続は、以下の手順で行います。

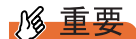

- ▶ Telnet 接続を実行する前に、ManagementBlade の Web インターフェースを使用して、Telnet ポートを 有効にする必要があります。
  - RemoteControlService/Web 画面で [Connect] をクリックし、以下の画面から ManagementBlade に設定したアカウントでログインします。

| 🎒 RemoteControlSer      | ce Frontend [10.21.136.21]:Telnet - Microsoft Internet Explorer                                     | - 🗆 🗵 |
|-------------------------|----------------------------------------------------------------------------------------------------|-------|
| FUJITSU                 | RemoteControlService                                                                                |       |
| We make sure            | HELP                                                                                                |       |
| PRIMERCY                | IP Address 10.21.138.21 Management Port 9172 Connect Disconnect<br>Welcome to Management Blade 1.70 |       |
|                         |                                                                                                    |       |
|                         | Connected to 10.21.136.21 3172 online                                                               |       |
| e1000 2007 Eulitz       |                                                                                                    |       |
| T Look Remote Con       | Service Eventend (1)6/11 started                                                                    |       |
| C 7.9 P.91, Remotectori |                                                                                                    | 11.   |

ManagementBlade に接続後、情報参照および操作が可能となります。

# 4.4.2 メインメニュー

項目の左側の番号や文字を入力すると、各項目が実行されるか、または下位メニュー項目に 移動します。

項目の詳細については、ManagementBlade に添付のマニュアルを参照してください。

第4章 使用方法

# 索引

| あ                                                             |                                  |
|---------------------------------------------------------------|----------------------------------|
| アンインストール<br>RemoteControlService/Web                          | 16                               |
| い                                                             |                                  |
| インストール<br>RemoteControlService/Web                            | 16                               |
| L                                                             |                                  |
| コンソールリダイレクション設定 18,                                           | 21                               |
| せ                                                             |                                  |
| 設定<br>IPMI                                                    | 20<br>18                         |
| IJ                                                            |                                  |
| リモートサービスボードへの接続<br>リモートマネジメントコントローラへの接緒                       | 41<br>売<br>38                    |
| В                                                             |                                  |
| -<br>BMC                                                      | 10<br>40                         |
| I                                                             |                                  |
| IPMI over LAN<br>IPMI 接続<br>iRMC<br>iBMC Telnet / iBMC SSH 接続 | 10<br>12<br>10<br>38             |
|                                                               | 00                               |
| ManagementBlade Telnet 接続                                     | 48                               |
| R                                                             |                                  |
| RemoteControlService                                          | 10<br>12<br>11<br>16<br>16<br>27 |
| 起動(ManagementBlade 接続)<br>RSB Telnet 接続                       | 35<br>41                         |

# Т

Telnet / SSH 接続.....12

# ServerView ユーザーズガイド(RemoteControlService 編)

B7FH-5541-01 Z0-00

発行日 2008年5月

発行責任 富士通株式会社

●本書の内容は、改善のため事前連絡なしに変更することがあります。

●本書に記載されたデータの使用に起因する、第三者の特許権およびその他の権利の侵害については、当社はその責を負いません。

●無断転載を禁じます。